| TO ACCESS YOUR MAILBOX                          |       |    | While Listening to your Message            |                 | _      | <u>After</u> listening to your Message |      | ٦. | Change Address                                |                    |
|-------------------------------------------------|-------|----|--------------------------------------------|-----------------|--------|----------------------------------------|------|----|-----------------------------------------------|--------------------|
| From your desk phone                            |       |    | <b>.</b>                                   |                 |        |                                        |      |    | Cond                                          | ц                  |
| Press the MESSAGE button or dial 4-6000         |       |    | Restart                                    | 1               |        | Repeat                                 | 1    |    | Sena                                          | #                  |
| Enter your PIN (password) followed by #         |       |    | Save                                       | 2               |        | Save                                   | 2    |    | Mark Urgent                                   | 1                  |
|                                                 |       |    | Delete                                     | 3               |        | Delete                                 | 3    |    | Return Receipt                                | 2                  |
| From another campus phone                       |       |    | Slow Playback                              | 4               |        | Reply (campus Unity v/m users only)    | 4    |    | Mark Private                                  | 3                  |
| Dial 4-0000<br>Press *                          |       |    | Change Volume                              | 5               |        | Forward (campus Unity v/m users only   | v) 5 | •  | Future Delivery                               | 4                  |
| Enter your ID (5-digit extension) followed by # |       |    | Fast Playback                              | 6               |        | Mark New                               | 6    |    | Review Recording                              | 5                  |
| Enter your PIN (password) followed by #         |       |    | Rewind                                     | 7               |        | Skip Back                              | 7    |    | Re-record Message                             | 6                  |
|                                                 |       |    | Pause/Resume                               | 8               |        | Message Properties                     | 9    |    | Add to Message                                | 7                  |
| From outside the University                     |       |    | Fast Forward                               | 9               |        | Help                                   | 0    |    | Add a Name                                    | 9 1                |
| Dial (813)974-6000<br>Press *                   |       |    | Fast Forward to End                        | #               |        | Cancel Playing                         | *    |    | Review all Names                              | 92                 |
| Enter your ID (5-digit extension) followed by # |       |    | Skip Message (mark as new)                 | ##              |        |                                        |      |    | Send copy to yourself                         | 95                 |
| Enter your PIN (password) followed by #         |       |    |                                            |                 |        | Greatings                              |      |    | Help                                          | 0                  |
|                                                 |       |    |                                            |                 |        | Becord                                 | 1    |    | Cancel                                        | *                  |
|                                                 |       |    | Sending a Message                          |                 |        | Turn on off alternate greating         | 1    |    |                                               |                    |
| MAIN MENU                                       |       |    | Sending a Wessage                          |                 |        |                                        | 2    |    | Mossago Notifi                                | ation              |
| -                                               |       |    | Record message and press                   |                 | #   r  | Edit other greetings                   | 3    |    | wiessage worm                                 | ation              |
| Play new messages                               | 1     |    | • Spell last & first name                  | then press #    |        | Play all greetings                     | 4    |    | Pager                                         | 1                  |
| Send a message                                  | 2     |    | p<br>t<br>To switch between spelling & num | her entry press | #      | Help                                   | 0    |    | Home Phone                                    | 2                  |
|                                                 |       |    | • Enter extension and pr                   |                 | #      | Exit                                   | *    | ┥╻ | Work Phone                                    | 3                  |
| Review old messages                             | 3     |    | s Enter extension and pro                  | C35 m           | "      |                                        |      |    | Mobile Phone                                  | 4                  |
|                                                 |       |    | To Cancel message,                         | press           | *      | Message Setting                        | gs   |    | Help                                          | 0                  |
| Setup options                                   | 4     |    |                                            |                 |        | Change message notification            | 1    | μ. | Exit                                          | *                  |
| Help                                            | 0     |    | To send now, press                         |                 | #      | Menu style (full or brief)             | 3    |    |                                               |                    |
| - 1                                             |       |    | Help                                       |                 | 0      | Private lists                          | 4    |    | Transfer Setti                                | ngs                |
| Exit                                            | ***   |    |                                            |                 |        | Help                                   | 0    |    | Standard Transfor Dula                        | 1                  |
|                                                 |       |    |                                            |                 |        | Exit                                   | *    |    | Alterrete Transfer Rule                       | 1                  |
| CHORTCHITC                                      |       |    | Setun Ontio                                | ns              |        |                                        |      |    |                                               | 2                  |
| SHURICUIS                                       | 0     |    | Graatings                                  | 1               | $-\mu$ |                                        |      | -  | Closed Transfer Rule                          | 3                  |
| нер                                             | 0     |    | Message Settings                           | 2               |        | Preferences                            |      |    | Personal Call Transfer Rule                   | 4                  |
| Cancel/backup                                   | *     |    | Dreferences                                | 2               |        | PIN (password)                         | 1    |    | Help                                          | 0                  |
| Skip/confirm                                    | #     | L. | Trenefer Cettin                            | 3               |        | Recorded Name                          | 2    |    | Exit                                          | *                  |
| Change greeting settings                        | 4 1   |    | i ranster Settings                         | 4               |        | Directory Listing                      | 3    |    |                                               |                    |
| Change PIN (password)                           | 4 3 1 |    | Alternate Contact # (zero out)             | 5               |        | Help                                   | 0    |    | <b>NOTE:</b> Pressing <b>*</b> to exit only e | xits from the      |
| Change your name                                | 4 3 2 |    | Help                                       | 0               |        | Exit                                   | *    |    | current menu vou are in It ma                 | v take several * k |

\*

Exit

current menu you are in. It may take several **\*** key entries to exit the system completely.

**QUICK REFERENCE GUIDE** VOICEM CISCO

For Telephone & Outlook

# Version 9-1

# **General Information**

Accessing Cisco voicemail for the first time:

- Dial 4-6000 or press your Message key
- When prompted, enter the default PIN ٠
- You will be prompted to change your PIN

Your ID is your 5-digit extension number and your PIN is your password.

Your Zero out location is now called your Alternate Contact. (The extension calls will be sent when a caller presses the "0" key to get out of your voicemail box.) From your phone, select Setup Options, than select option 5.

This new Cisco Unity Voice Mail system has the ability to access your messages through the phone, Outlook, and/or the Web. In order to access messages from the Web, you must have a valid Net ID to login.

### Some Quick Tips

To skip someone's voicemail greeting and go directly to leaving a message, press #

To send a caller directly to another person's voice mail box (not ring their phone), transfer the caller to 4-6000, press #, enter the person's extension number followed by #2, then press transfer again.

Note: Those persons who are still in the Avaya voicemail systems cannot forward any messages to the Cisco Unity voicemail system and vice versa.

Undeleted voicemail messages will be automatically moved to the Deleted folder after 21 days and then purged 14 days after that.

**NOTE: Whenever you change your NETID** password, please remember to also update your password in OUTLOOK to prevent the constant pop-ups from the cuc.itc server.

## **Changing your PIN**

You will be required to change your initial PIN when you first login to your Cisco Unity voicemail system. Follow the instructional prompts. Listed below are the Important Guidelines for Choosing a PIN.

If you have a valid Net ID, a PIN that is expiring or has been forgotten can be changed by going to http://vmail.usf.edu

Go to the Settings tab, Passwords, Change PIN. Just enter a new PIN and confirm. You do not need to know your old PIN.

#### Important Guidelines for Choosing a PIN

PINs must be at least 4 characters long and standard security rules apply – meaning you will be required to change your PIN from time to time. The longer the PIN, the more secure it will be.

- The PIN cannot contain your primary extension or its reverse.
- The PIN must contain a least three different digits.
- The digits cannot all be consecutive in ascending or descending order.
- A digit cannot be used more than two times consecutively.
- The PIN cannot contain repeated groups of three or more digits.
- The PIN cannot be a numeric representation of your first or last name, or the combination of your first and last names.

#### **Getting your Messages through Outlook** (You MUST first log into your voicemail box by phone)

All your voicemail messages, both old and new, will be accessible through Outlook. Messages will be played as a wave file. Safari users cannot play back messages through their computer. Use phone option.

This system does not view faxes.

To add, click on *start/ home* at the bottom corner

- Go to the Control Panel
- Select Mail Folder or User Accounts-Mail
- Click on E-Mail Accounts
- Select New (located below the E-Mail tab)
- (Select Microsoft Exchange), click on Next
- Type your name
- Type your e-mail address using your login name and the @cuc.itc.usf.edu extension
- Type your Net ID password then retype for confirmation
- Click on Next – continue to follow the prompts until you can click on Finish

Your new folder will appear on the left side usually near the bottom. It will be titled with the e-mail address you just created – example jdoe@cuc.itc.usf.edu. Nothing will be available to view until you actually have voice mail messages.

To automatically purge deleted items

| Outlook 2007                                 | Outlook 2010               |  |  |  |  |  |
|----------------------------------------------|----------------------------|--|--|--|--|--|
| Go to the Control Panel                      |                            |  |  |  |  |  |
| Select the Mail Folder or User Accounts-Mail |                            |  |  |  |  |  |
| Click on E-Mail Accounts                     |                            |  |  |  |  |  |
| Highlight the line with @cuc.itc.usf.edu     |                            |  |  |  |  |  |
| Click on Change – More Options/Settings      |                            |  |  |  |  |  |
| Under Purge Options,                         | Go to Deleted Items        |  |  |  |  |  |
| check the box                                | Select radio button at the |  |  |  |  |  |
|                                              | bottom with "Mark items    |  |  |  |  |  |
|                                              | for deletion but don't     |  |  |  |  |  |
|                                              | move them automatically    |  |  |  |  |  |
| Click OK – Next – Finish/Cancel and Close    |                            |  |  |  |  |  |